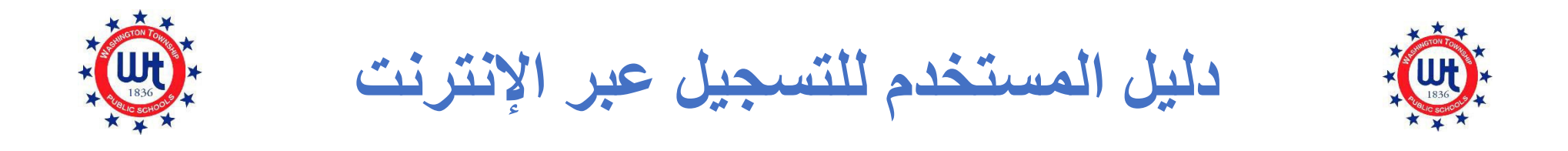

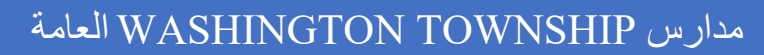

تم التحديث في 9 فبر اير 2022

| المحتويات |
|-----------|
|-----------|

| 3        | ما قبل التسجيل                                           |
|----------|----------------------------------------------------------|
|          |                                                          |
| 6        | إيشاء حساب PowerSchool جديد                              |
| 6        | أسر طلاب Washington Township الجدد                       |
| 11       | إضافة طالب إلى حساب PowerSchool موجود                    |
| 11       | أسر طلاب Washington Township الحاليون                    |
| 15       | إكمال نماذج الالتحاق                                     |
| 17       | كيفية تحميل مستند باستخدام أداة مرفق المستند             |
| 19       | نظرة عامة على نماذج الالتحاق                             |
| 19       | النموذج "أ" - المعلومات الأولية                          |
| 19       | النموذج "ب" - إثبات الميلاد والعوامل الديموغرافية        |
| 19       | النموذج "ج" - عنوان الطالب                               |
| 20 McKir | النموذج "د" - إشعار الطالب بموجب برنامج nney-Vento       |
| 20       | النموذج "هـ" - الإيداع خارج المنزل                       |
| 20       | النموذج "و" - الالتحاق السابق والكشف عن السجلات          |
| 20       | النموذج "ز" - جهات اتصال الطلاب                          |
| 22       | النموذج "ح" - المعلومات الصحية                           |
| 23       | النموذج "ط" - استبيان لغة المنزل                         |
| 23       | النموذج "ي" - النقل                                      |
| 23       | النموذج "ك" - التكنولوجيا                                |
| يىسى     | النموذج "ل" - نموذج الموافقة المستنيرة على الإرشاد المدر |
| 23       | النموذج "م" - إقرار بالإكمال                             |

النموذج "ف" - المعلومات والأذونات والاتفاقيات ......

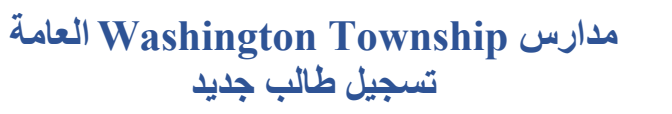

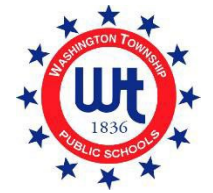

#### ما قبل التسجيل

Tiber REGISTRATION (تسجيل الطالب)
 الموقع الإلكتروني لمدارس Washington Township العامة على www.wtps.org. انقر فوق المربع الأصفر بعنوان "STUDENT REGISTRATION" (تسجيل الطالب)
 الموجود في الصفحة الرئيسية. للوصول إلى مدخل التسجيل المسبق، انقر فوق الرابط بعنوان "DISTRICT PRE-REGISTRATION PORTAL (مدخل التسجيل المسبق بالمنطقة التعليمية)".

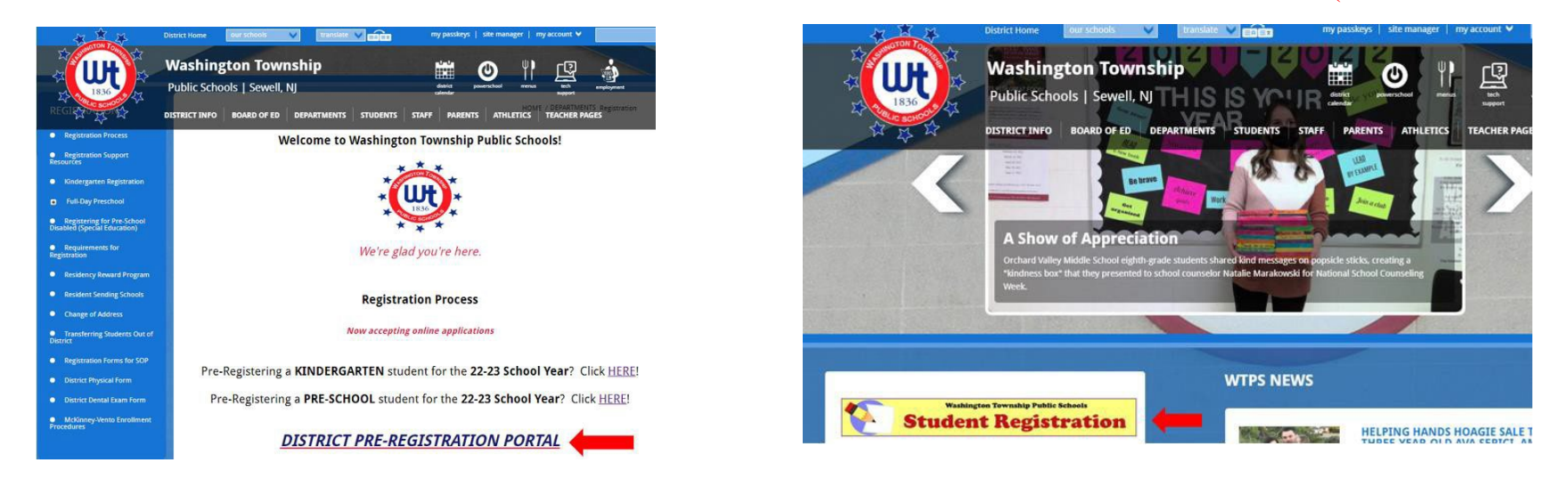

2. أدخل معلومات طفلك في جزء Student Information (معلومات الطالب) بالصفحة.

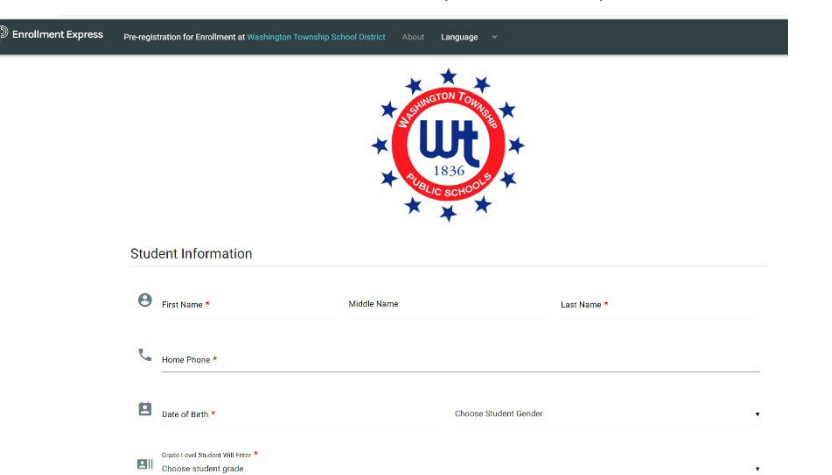

3. في قسم School Preference (تفضيل المدرسة) بالصفحة، ستختار المدرسة التي سيلتحق بها طفلك استنادًا إلى مكان إقامتك. إذا لم تكن متأكدًا من المدرسة التي سيلتحق بها طفلك، يمكنك استخدام قائمة مدارس المقيمين لدينا للعثور على المدرسة الصحيحة.

| Scho | ool Preference                                                                                                    |                                                                                                    |
|------|----------------------------------------------------------------------------------------------------|----------------------------------------------------------------------------------------------------|
| Ple  | ease select the appropriate resident school according to the signed at Registration. If you're not sure, kindly click here. | e location of <u>your residence</u> . If the incorrect school is selected, no problem! The correct school will be<br><b>Click here to search the Resident Schools by street name</b> . |
|      | School Preference 1 *                                                                                                    |                                                                                                    |
| N    | Choose School                                                                                                    | Click here to select your school.                                                                                                    |

- 4. Household Information (معلومات الأسرة) أدخل العنوان الذي يقيم فيه الطالب ووضح ما إذا كان الطالب لديه شقيق مسجل بالفعل في المنطقة.
- 5. Guardian Information (معلومات الوصي) أدخل معلوماتك هنا. يُرجى التأكد من تقديم عنوان بريدك الإلكتروني الصحيح ورقم هاتفك. من المهم جدًا أن تكون هذه المعلومات صحيحة لأن هذا هو ما سنستخدمه للاتصال بك بخصوص طلبك.
  - 6. عند اكتمال جميع المعلومات المطلوبة، يتعين عليك إثبات صحة هويتك ثم النقر فوق " APPLY TO SCHOOL (التقديم في المدرسة)".

|          | Street *                                                                                                    | City *                                                                             |
|----------|----------------------------------------------------------------------------------------------------|------------------------------------------------------------------------------------|
|          |                                                                                                    |                                                                                    |
|          | State *                                                                                                    |                                                                                    |
|          | Choose State                                                                                                    | • ZIP *                                                                            |
| **       | 0                                                                                                    |                                                                                    |
|          | <ul> <li>Student has sibling currently attending school in W</li> <li>Student does not have sibling currently attending school in W</li> </ul> | ashington Township School District<br>chool in Washington Township School District |
| 0        |                                                                                                    |                                                                                    |
| Jua      | rdian information                                                                                                    |                                                                                    |
| _        |                                                                                                    |                                                                                    |
| $\simeq$ | Email *                                                                                                    |                                                                                    |
| Contac   | *1                                                                                                    |                                                                                    |
| oontac   |                                                                                                    |                                                                                    |
|          | Name *                                                                                                    | Phone *                                                                            |
|          |                                                                                                    |                                                                                    |
| 1        |                                                                                                    |                                                                                    |
| •        |                                                                                                    | APPLY TO SCHOOL ①                                                                  |

7. ستتلقى رسالة بريد إلكتروني من Enrollment Express تؤكد استلام طلبك. ستبدو مشابهة لهذه:

#### Enrollment Pre-registration Received

The Pre-registration you submitted to Washington Township School District for

Dear Enrollment Express User,

has been received.

Your child's Pre-registration will be reviewed by school staff. You will receive more information when it is processed. If you have questions or need assistance, please contact Washington Township School District directly.

Thank you for using Enrollment Express!

8. بمجرد الموافقة على التسجيل المسبق الخاص بك من قِبل المسجل لدينا، ستتلقى بريدًا إلكترونيًا آخر يحتوي على معلومات مهمة. سيحتوي هذا البريد الإلكتروني على رابط موقع الويب ومعرف الوصول وكلمة المرور اللازمة لإكمال كلمات مرور التسجيل. هذه المعلومات خاصة بطفلك ولا يمكن مشاركتها.

#### إنشاء حساب PowerSchool جديد

أسر طلاب Washington Township الجدد

تنطبق الخطوات أدناه فقط على العائلات الجديدة التي ليس لديها حساب PowerSchool حاليًا. إذا كان لديك بالفعل حساب PowerSchool لطفل آخر في المنطقة، يُرجى الإطلاع على التعليمات الخاصة بـ" عائلات بلدة واشنطن الحالية".

الخطوة التالية في عملية التسجيل هي إنشاء حسابك في PowerSchool .PowerSchool هو نظام معلومات الطلاب الذي تستخدمه منطقتنا. سيبقيك وصولك إلى PowerSchool على اطلاع دائم على نمو طفلك وتقدمه على مدار سنواته في منطقة Washington Township School District. إذا لم يكن لديك **مطلقًا** حساب PowerSchool ولم يكن لديك أطفال آخرون في المنطقة التعليمية، يُرجى اتباع هذه التعليمات بعناية، فهذه خطوة مهمة جدًا في عملية التسجيل.

- بعد مراجعة معلومات التسجيل المسبق الخاصة بك، ستتلقى بريدًا إلكترونيًا من قسم التسجيل لدينا. قد يستغرق إرسال هذا البريد الإلكتروني إليك ما يصل إلى 5 أيام عمل. سيحتوي هذا البريد الإلكتروني على برنامج تعليمي بالإضافة إلى روابط مهمة جدًا ومعلومات تسجيل الدخول التي ستحتاجها لإنشاء حساب PowerSchool الجديد الخاص بك.
- من البريد الإلكتروني، انقر فوق الرابط "https://wtps.powerschool.com/public". انقر فوق علامة التبويب بعنوان "CREATE ACCOUNT (إنشاء حساب)" ثم انقر فوق زر "CREATE ACCOUNT (إنشاء حساب)" الأزرق.

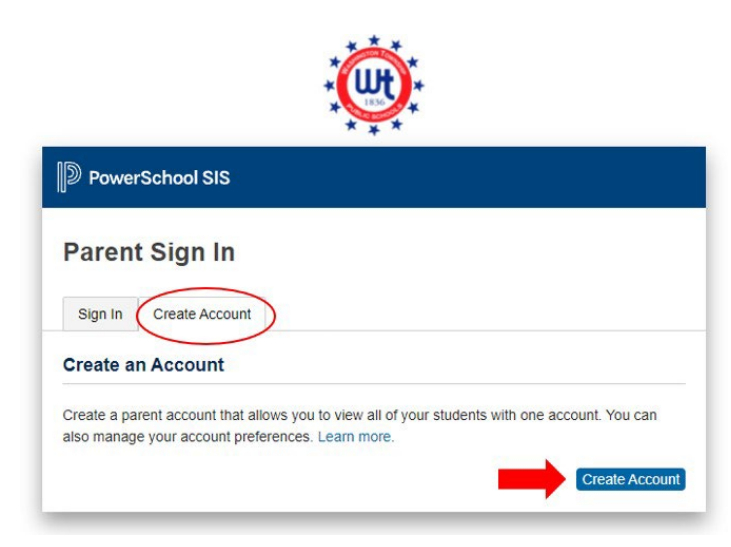

| DewerSchool SIS        |                                            |
|------------------------|--------------------------------------------|
| Create Parent Account  |                                            |
| Parent Account Details |                                            |
| First Name             | Enter parent/guardian FIRST name           |
| Last Name              | Enter parent/guardian LAST name            |
| Email                  | Enter parent/guardian email address        |
| Re-enter Email         | Re-enter parent/guardian email address     |
| Desired Username       | Enter your email address for your username |
| Password               | Enter your desired password                |
| Re-enter Password      | Re-enter your desired password             |
| Password must:         | •Be at least 8 characters long             |

4. بعد ذلك ستقوم بربط طفلك (أطفالك) بالحساب. أدخل اسم الطالب ومعرّف الوصول وكلمة المرور وعلاقتك بالطالب. يمكن العثور على معرّف الوصول وكلمة مرور الوصول في البريد الإلكتروني الذي تم إرساله إليك من قسم التسجيل. إذا كنت تقوم بنسخ ولصق معرف الوصول وكلمة مرور الوصول وكلمة مرور الوصول في البريد الإلكتروني الذي تم إرساله إليك من قسم التسجيل. إذا كنت تقوم بنسخ ولصق معرف الوصول وكلمة مرور الوصول في البريد الإلكتروني الذي تم إرساله إليك من قسم التسجيل. إذا كنت تقوم بنسخ ولصق معرف الوصول وكلمة مرور الوصول في يمكن العثور على معرّف العالك من قسم التسجيل. إذا كنت تقوم بنسخ ولصق معرف الوصول وكلمة مرور الوصول، يُرجى التأكد من عدم نسخ أي مسافات لأن هذا سيؤدي إلى حدوث خطأ في العملية. إذا كنت تقوم بتسجيل عدة طلاب، فستحتاج إلى إدخال الاسم ومعرف الوصول وكلمة مرور الوصول وعلاقتك لكل طفل. \*\* وصول وكلمة مرور وصول مختلفين. راجع البريد الإلكترونى الذي تم إرساله إليك من قبل قسم التسجيل للحصول على رموز الوصول وكلمات مرور الوصول وكلمة مرور الوصول وعلاقت لكل طفل. \*\* وصول وكلمة مرور وصول مختلفين. راجع البريد الإكترونى الذي تم إرساله إليك من قبل قسم التسجيل للحصول على رموز الوصول وكلمات مرور الوصول وكلمة مرور الوصول المات معرف المات معرف المات معرف الوصول وكلمة مرور الوصول وكلمات مرور الوصول المات معرف التسجيل.

| Enter the Access ID, Access Past<br>rour Parent Account | sword, and Relationship for each student you wish to add to |
|---------------------------------------------------------|-------------------------------------------------------------|
| Student Name                                            | Enter the student's first and last name                     |
| Access ID                                               | Enter the Access ID that was sent via email                 |
| Access Password                                         | Enter the Access Password that was sent via email           |
| Relationship                                            | Choose your relationship to the student                     |
| 2                                                       |                                                             |
| Student Name                                            |                                                             |
| Access ID                                               |                                                             |
| Access Password                                         |                                                             |
| Relationship                                            | Choose                                                      |

ججرد إدخال المعلومات الواردة أعلاه لطفلك (أطفالك)، انقر فوق زر "ENTER (إدخال)" الأزرق الموجود في أسفل الشاشة.

| Student Name    |        |       |
|-----------------|--------|-------|
| Access ID       |        |       |
| Access Password |        |       |
| Relationship    | Choose | ~     |
|                 |        | Enter |

- 6. اكتمل الآن إعداد حساب PowerSchool الخاص بك.
- 7. للوصول إلى نماذج التسجيل الخاصة بك، فقط انقر على "FORMS (النماذج)" من القائمة الموجودة إلى يسار الشاشة.

| SANDY Toy             |              |            |                 |      |       |        |     |           |                |             |       |
|-----------------------|--------------|------------|-----------------|------|-------|--------|-----|-----------|----------------|-------------|-------|
| Alerting              | Grades       | and Att    | endance: I      | DOUD | , SAN | DY     |     |           |                |             |       |
| Navigation            | Grades and A | Attendance | Standards Grade | 15   |       |        |     |           |                |             |       |
| Crades and            |              |            |                 |      |       |        |     |           | Attendance I   | By Class    |       |
| Attendance            | Evo          |            | Last Week       |      |       | This W | eek |           | Course         | 811         | 112   |
| Grade History         | CAP          | М          | T W H           | ł F  | М     | T W    | Н   | F         | Course         |             | mz    |
| Attendance<br>History |              |            |                 |      |       |        |     | Cu        | rrent weighted | i gpa (M1): |       |
| Email<br>Notification |              |            |                 |      |       |        |     | Sh        | iow dropped c  | lasses also |       |
| Teacher               |              |            |                 |      |       |        |     |           | Attendance     | By Day      |       |
| - Comments            |              |            | Last Week       |      |       |        |     | This Week |                |             |       |
| Forms                 | М            | T          | W               | Н    | F     | М      | Т   | W         | H              | F           | 21-22 |
|                       |              |            |                 |      |       |        |     |           |                |             | 0     |
| Student<br>Reports    |              |            |                 |      |       |        |     |           | Attenda        | nce Totals  | 0     |

8. انقر على "ENROLLMENT (التسجيل)".

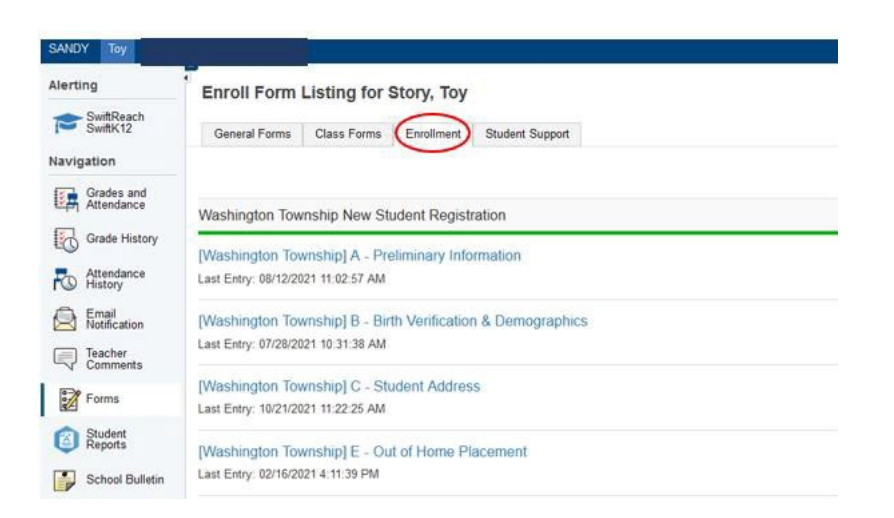

يتم عرض نماذج التسجيل الخاصة بك هنا. أنت الأن جاهز للتسجيل. انقر فوق اسم النموذج الأول لبدء إكمال النماذج.

| Alerting               | General Form       | s Class Forms                             | Enrollment                | Student Support                        |                   |                           |            |
|------------------------|--------------------|-------------------------------------------|---------------------------|----------------------------------------|-------------------|---------------------------|------------|
| SwiftReach<br>SwiftK12 | Enroll Form        | Listing for K                             | id, Aweson                | ne WTPS                                |                   |                           | l          |
| Grader and             | Your preferences   | haven't been configur                     | ed.                       |                                        |                   |                           |            |
| Attendance             | To configure if an | d how you'll receive n                    | otifications for form     | is, please use the button below to set | your preferences. |                           |            |
| Grade<br>History       |                    |                                           |                           |                                        |                   |                           |            |
| Attendance<br>History  |                    |                                           |                           |                                        |                   |                           |            |
| A Email Notification   | Forms              |                                           |                           |                                        |                   |                           |            |
| Teacher<br>Comments    |                    |                                           |                           |                                        |                   |                           |            |
| Forms                  |                    |                                           |                           |                                        | Search forms      |                           |            |
| School<br>Bulletin     | Washington 1       | Township New Stu                          | ident Registra            | tion                                   |                   |                           |            |
| Class                  | Status             | Form Name                                 |                           | Form Description                       |                   | Category                  |            |
| Balance                | Empty              | [Washington Towns]<br>Information         | nip] A - Proliminar       | 6                                      |                   | Washington Township New S | itudent Re |
| My.                    | Empty              | [Washington Towns]                        | hip] B - Birth Verifi     | sation                                 |                   | Washington Township New S | itudent Re |
| Account<br>Preferences | Empty              | [Washington Townsh<br>Demographics        | hip] C - Student          |                                        |                   | Washington Township New S | itudent Re |
|                        | 🟉 Empty            | [Washington Towns]                        | hip] D - Student Ad       | idress                                 |                   | Washington Township New S | itudent Re |
|                        | 🟉 Empty            | [Washington Towns]<br>and Records Release | nip] G - Previous E<br>se | inrollment                             |                   | Washington Township New S | itudent Re |
|                        | Empty              | [Washington Towns]                        | nip] H - Student C        | ontacts                                |                   | Washington Township New S | tudent Re  |
|                        | p Empty            | [Washington Towns]                        | nip] I - Health Infor     | mation                                 |                   | Washington Township New S | itudent Re |
|                        | # Empty            | [Washington Towns]                        | nip] J - Health Aut       | orizations                             |                   | Washington Township New S | itudent Re |
|                        | Empty              | [Washington Towns]                        | hip] K - Kindergart       | en Health                              |                   | Washington Township New S | tudent Re  |

10. إذا كنت تقوم بتسجيل عدة طلاب، فسترى أن هناك علامة تبويب لكل طالب. انقر فوق الطالب الأول وأكمل النماذج الخاصة به. بمجرد الإكمال، ستنقر على الطالب التالي وتُكمل النماذج المقدمة. يمكن أن تكون النماذج مختلفة لكل طالب.

| Awesome Fabulous       | Tabs for multiple students will appear here.                                                                         |
|------------------------|----------------------------------------------------------------------------------------------------|
| Alerting               | General Forms Class Forms Enrollment Student Support                                                                 |
| SwiftReach<br>SwiftK12 | School Form Listing for Kid, Awesome WTPS                                                                            |
| Grades and Attendance  | Your preferences haven't been configured.                                                                            |
| Grade<br>History       | To configure if and how you'll receive notifications for forms, please use the button below to set your preferences. |
| Attendance<br>History  |                                                                                                    |
| Email<br>Notification  | Forms                                                                                                    |
| Teacher<br>Comments    | Sauch forms                                                                                                    |
| Forms                  | Search rolling                                                                                                    |
| School<br>Bulletin     |                                                                                                    |

#### إضافة طالب إلى حساب PowerSchool موجود

أسر طلاب Washington Township الحاليون

إضافة طالب جديد إلى حساب PowerSchool الحالي الخاص بك عملية سهلة! بمجرد الانتهاء، ستتمكن من تسجيل الدخول إلى حساب و عرض معلومات جميع طلابك. لإضافة طالب جديد، اتبع التوجيهات أدناه:

- بعد مراجعة معلومات التسجيل المسبق الخاصة بك، ستتلقى بريدًا إلكترونيًا من قسم التسجيل لدينا. قد يستغرق إرسال هذا البريد الإلكتروني إليك ما يصل إلى 5 أيام عمل. سيحتوى هذا البريد الإلكترونى على برنامج تعليمى بالإضافة إلى روابط مهمة جدًا ومعلومات تسجيل الدخول التي ستحتاجها لإنشاء حساب PowerSchool.
- 2. انقر على الرابط "https://wtps.powerschool.com/public". أدخل معلوماتك الحالية لتسجيل الدخول إلى PowerSchool وانقر فوق "SIGN IN (تسجيل الدخول)".

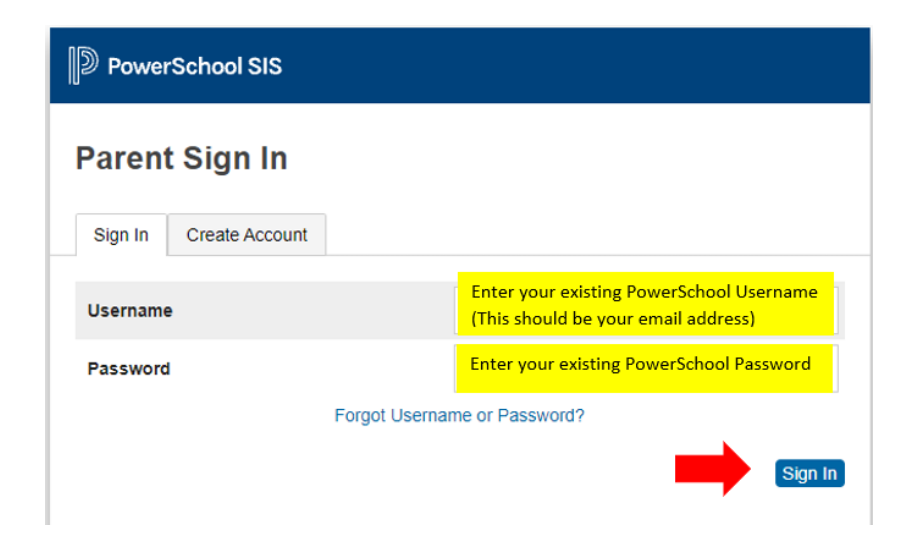

 مجرد تسجيل الدخول إلى حساب PowerSchool الخاص بك، انقر فوق "ACCOUNT PREFERENCES (تفضيلات الحساب)" في القائمة الموجودة إلى يسار الشاشة. بعد ذلك انقر فوق زر "ADD (إضافة)" الأزرق الموجود إلى اليمين.

| PowerSchoo               | hool SIS                                                       | Welcome, Heather Sullivan Help Sign Out |
|--------------------------|----------------------------------------------------------------|-----------------------------------------|
| UNDY Toy                 |                                                                | ★ 4 1                                   |
| Alerting                 | Account Preferences - Students                                 |                                         |
| SwiftReach<br>SwiftK12   | Account recented - oracents                                    |                                         |
| Navigation               | Profile Students                                               |                                         |
| Grades and<br>Attendance | My Students                                                    | RUS                                     |
| Grade History            | To add a student to your Parent account, click the ADD button. |                                         |
| Attendance<br>History    | 1. SANDY DOUD<br>2. Toy Story                                  |                                         |
| Email<br>Notification    |                                                                |                                         |
| Teacher<br>Comments      |                                                                |                                         |
| Forms                    |                                                                |                                         |
| Student Reports          |                                                                |                                         |
| School Bulletin          |                                                                |                                         |
| Class<br>Registration    |                                                                |                                         |
| Balance                  |                                                                |                                         |
| My Calendars             |                                                                |                                         |
| Easy Bridge<br>Access    |                                                                |                                         |
| Account<br>Preferences   |                                                                |                                         |

4. أدخل الاسم الأول لطالبك إلى جانب معرف الوصول وكلمة مرور الوصول التي تم توفير ها في البريد الإلكتروني من قسم التسجيل. ستدخل أيضًا علاقتك بالطالب. إذا كنت تقوم بنسخ ولصق معرف الوصول وكلمة مرور الوصول، يُرجى التأكد من عدم نسخ أي مسافات لأن هذا سيؤدي إلى حدوث خطأ في العملية. انقر على "OK" (موافق).

| Student Access Information     Student Name     Enter Student's first name     Access ID     Enter Access ID from email     Access Password     Cates Access Password                                                                                                    | Add Stu   | dent             |                                         |
|----------------------------------------------------------------------------------------------------|-----------|------------------|-----------------------------------------|
| Student Name         Enter Student's first name           Access ID         Enter Access ID from email           Access Password         Enter Access Password for an american second second secon | Parent ac | dent Access Info | ormation                                |
| Access ID Enter Access ID from email                                                                                                    | Stud      | ent Name         | Enter Student's first name              |
| Access Password                                                                                                    | Acce      | ess ID           | Enter Access ID from email              |
| Enter Access Password from email                                                                                                    | Acce      | ess Password     | Enter Access Password from email        |
| Relationship Choose your relationship to the student                                                                                                    | Relat     | tionship         | Choose your relationship to the student |

5. ستتلقى رسالة تُعلمك بأنه تم حفظ تغيير اتك. تمت إضافة الطالب الخاص بك الآن إلى حسابك. سترى اسمه إلى جانب الطالب الآخر لديك، في أعلى الشاشة. انقر على اسم الطالب الخاص بك في الجزء العلوي من الصفحة للوصول إلى نماذج التسجيل.

| Fantastic Awesome      | Awesome                                                        |
|------------------------|----------------------------------------------------------------|
| Alerting               | Account Preferences - Students                                 |
| SwiftReach<br>SwiftK12 |                                                                |
| Navigation             | Profile Students                                               |
| C. Contract            |                                                                |
| Attendance             | My Students                                                    |
| Grade History          | Changes Saved                                                  |
| Attendance<br>History  | To add a slucent to your Parent account, click the ADD button. |
| Email Notification     | 1. Fantasic Kid<br>2. Awesome Student                          |
| Teacher                | 3. Awesome Student                                             |

6. انقر على "FORMS" (النماذج) ثم انقر على علامة تبويب "ENROLLMENT" (الالتحاق). سيتم إدراج النماذج هنا. أنت الأن جاهز للتسجيل.

| Fantastic Awesome        | e Awesome       |                                                      |                                  |                   | # # 4                          |
|--------------------------|-----------------|------------------------------------------------------|----------------------------------|-------------------|--------------------------------|
| Alerting                 | General For     | ms Class Forms Engliment                             | p 2                              |                   |                                |
| SwiftReach<br>SwiftK12   | Enroll For      | m Listing for Student, Aweson                        | ne WTPS                          |                   | Enrollment Express             |
| Navigation               |                 |                                                      |                                  |                   |                                |
| Grades and<br>Attendance | Your preference | es haven't been configured.                          |                                  |                   |                                |
| Grade<br>History         | To configure if | and how you'll receive notifications for forms, plea | se use the button below to set y | your preferences. |                                |
| Attendance<br>History    |                 |                                                      |                                  |                   | Preference                     |
| A Email Notification     | Froms           |                                                      |                                  |                   |                                |
| Teacher<br>Comments      |                 |                                                      |                                  |                   |                                |
| Forms                    | 1               |                                                      |                                  | Search forma      |                                |
| School Bulletin          | wasningtor      | Township New Student Registration                    |                                  |                   |                                |
| Te Class                 | Status          | Form Name                                            | Form Description                 | Category          | Last Entry                     |
| Balance                  | # Ericty        | (Washington Township) A - Prelminary<br>Information  |                                  | Washington Towns  | hip New Student Registration   |
| - ex                     | # Empty         | (Washington Township) B - Birth Verification         |                                  | Washington Towns  | hip New Student Registration   |
| Account<br>Preferences   | # Enuty         | [Washington Township] C - Student<br>Demographics    |                                  | Washington Towns  | hip New Student Registration   |
|                          | . Enery         | (Washington Township) D - Student Address            |                                  | Washington Towns  | hip New Student Registration   |
|                          | - French        | Advantage Transford P. Barris of Parality            |                                  | Markinster Weiser | the Manual Process Description |

## إكمال نماذج الالتحاق

1. يتم عرض نماذج التسجيل الخاصة بك في النماذج ضمن علامة تبويب Enrollment (التسجيل).

| Alerting                 | General For     | ms Class Forms                           | Enrollment              | Student Support                        |                   |                                    |
|--------------------------|-----------------|------------------------------------------|-------------------------|----------------------------------------|-------------------|------------------------------------|
| SwiftReach<br>SwiftK12   | Enroll For      | m Listing for Ki                         | d, Aweson               | ne WTPS                                |                   |                                    |
| Navigation               |                 |                                          |                         |                                        |                   |                                    |
| Grades and<br>Attendance | To configure if | and how you'll receive no                | id.                     | re places use the button helpsy to set | vour preferences  |                                    |
| Grade<br>History         | to compare in   | and now you'r receive no                 | uncations for form      | is, please use the button below to set | your preferences. |                                    |
| Attendance<br>History    |                 |                                          |                         |                                        |                   |                                    |
| Email<br>Notification    | Forms           |                                          |                         |                                        |                   |                                    |
| Comments                 |                 |                                          |                         |                                        | Course forms      |                                    |
| Forms                    |                 |                                          |                         |                                        | Source torna.     |                                    |
| School<br>Bulletin       | Washingtor      | Township New Stu                         | dent Registra           | tion                                   |                   |                                    |
| Class                    | Status          | Form Name                                |                         | Form Description                       |                   | Category                           |
| Balance                  | Empty           | [Washington Townsh<br>Information        | ip] A - Proliminar      | ( )                                    |                   | Washington Township New Student Re |
| My<br>Calendars          | # Empty         | [Washington Townsh                       | ip] B - Birth Verifi    | cation                                 |                   | Washington Township New Student Re |
| Account<br>Preferences   | Empty           | [Washington Townsh<br>Demographics       | ip] C - Student         |                                        |                   | Washington Township New Student Re |
|                          | Dempty          | [Washington Townsh                       | ip] D - Student Ad      | ddress                                 |                   | Washington Township New Student Re |
|                          | Empty           | [Washington Townsh<br>and Records Releas | ip] G - Previous E<br>e | Enrollment                             |                   | Washington Township New Student Re |
|                          | p Empty         | [Washington Townsh                       | ip] H - Student Cr      | ontacts                                |                   | Washington Township New Student Re |
|                          | p Empty         | [Washington Townsh                       | ip] I - Health Infor    | mation                                 |                   | Washington Township New Student Re |
|                          | 🟉 Empty         | [Washington Townsh                       | ip] J - Health Aut      | horizations                            |                   | Washington Township New Student Re |
|                          | Empty           | [Washington Townsh                       | ipl K - Kindergart      | en Health                              |                   | Washington Township New Student Re |

2. ابدأ في إكمال حزمة التسجيل الخاصة بك عن طريق النقر فوق النموذج الأول، **Washington Township A-Preliminary Information** ([بلدة واشنطن] أ-المعلومات الأولية).

| Verting                | General Form      | s Class Forms                          | Enrollment                | Student Support                      |                      |                                    |
|------------------------|-------------------|----------------------------------------|---------------------------|--------------------------------------|----------------------|------------------------------------|
| SwiftReach<br>SwiftK12 | Enroll Form       | Listing for K                          | id, Aweson                | ne WTPS                              |                      | I                                  |
| Grades and             | Your preference   | s haven't been configu                 | ed.                       |                                      |                      |                                    |
| Grade<br>History       | To configure if a | nd how you'll receive n                | otifications for form     | ns, please use the button below to s | et your preferences. |                                    |
| Attendance<br>History  |                   |                                        |                           |                                      |                      |                                    |
| Email<br>Notification  | Farme             |                                        |                           |                                      |                      |                                    |
| Teacher<br>Comments    | Forms             |                                        |                           |                                      |                      |                                    |
| Forms                  |                   |                                        |                           |                                      | Search forms         |                                    |
| School<br>Bulletin     | Washington        | Township New St                        | udent Registra            | tion                                 |                      |                                    |
| Class                  | Status            | Form Name                              |                           | Form Description                     |                      | Category                           |
| Balance                | Empty             | (Washington Towns<br>Information       | hip] A - Proliminar       |                                      |                      | Washington Township New Student Re |
| My                     | Empty.            | (Washington Towns                      | hip] B - Birth Verifi     | cation                               |                      | Washington Township New Student Re |
| Account<br>Preferences | Empty             | (Washington Towns<br>Demographics      | hip] C - Student          |                                      |                      | Washington Township New Student Re |
|                        | e Empty           | [Washington Towns                      | hip] D - Student A        | ddress                               |                      | Washington Township New Student Re |
|                        | Empty             | (Washington Towns<br>and Records Relea | hip] G - Previous E<br>re | Enrollment                           |                      | Washington Township New Student Re |
|                        | Empty             | Washington Towns                       | hip] H - Student C        | ontacts                              |                      | Washington Township New Student Re |
|                        | 🟉 Empty           | (Washington Towns                      | hip) I - Health Info      | mation                               |                      | Washington Township New Student Re |
|                        | Empty             | [Washington Towns                      | hip] J - Health Aut       | horizations                          |                      | Washington Township New Student Re |
|                        | - Departure       | Returning Trans                        | and the second            | an Manth                             |                      | Washington Tranship New Student Re |

- 3. في الجزء السفلي من هذا النموذج، وبعض النماذج الأخرى، أنت مطالب بتحميل مستند. لدينا أداة تتيح لك تحميل مستنداتك بسرعة وسهولة. يتم توفير تعليمات محددة خطوة بخطوة في القسم التالي.
  - عند الانتهاء من تحميل المستند، راجع المعلومات الموجودة في النموذج. بمجرد مراجعة معلوماتك، انقر فوق "SUBMIT" (إرسال). سيتم تحميل النموذج التالي في الحزمة الخاصة بك تلقائيًا.
    - استمر في إكمال كل نموذج وانقر فوق "SUBMIT (إرسال)" في نهاية كل نموذج.
  - 6. اعتمادًا على طلبك، فإن آخر نموذج في الحزمة هو Form M-Acknowledgment of Completion (النموذج م -الإقرار بالإكمال) أو Form N-. (النموذج ن-المعلومات والأذونات والاتفاقيات) بمجرد إرسال هذا النموذج، تكتمل الحزمة الخاصة بك.
- 7. يُرجى ملاحظة أن بعض النماذج قد تظهر كنتيجة لردودك. لن يكون لدى الجميع نفس نماذج التسجيل. يتم تنظيم النماذج حسب الحرف. إذا لاحظت أن هناك حرفًا مفقودًا، فلا بأس بذلك. هذا يعني فقط أن هذا النموذج قد لا ينطبق عليك.

## كيفية تحميل مستند باستخدام أداة مرفق المستند

تتطلب منك نماذج محددة في مجموعة التسجيل الخاصة بك تحميل مستندات. هذه المستندات مطلوبة لتسجيل الطالب في المدرسة. إذا تطلب نموذج معين منك تحميل مستند، فستظهر أداة مرفق المستند في المدرسة. إذا تطلب نموذج معين منك تحميل مستند، فستظهر أداة مرفق

لجعل عملية التسجيل أكثر كفاءة، نقترح أن تقوم بمسح المستندات الضرورية ضوئيًا في وقت مبكر وحفظها على جهازك. تأكد من تذكر مكان حفظها بحيث يمكنك العثور عليها بسهولة عندما تحتاج اليها.

فيما يلى قائمة بالمستندات المطلوبة للتسجيل:

- إثبات الإقامة
- مستند واحد مما يلي: بيان الر هن العقاري، فاتورة الضر ائب، اتفاقية الإيجار /الاستئجار، نموذج شهادة إقامة موثقة
- مستندان مما يلي: فاتورة الضرائب، فاتورة الكهرباء، فاتورة الماء، فاتورة الكابل، فاتورة الغاز، مستند آخر يوضح إثبات الإقامة
  - بطاقة هوية تحمل صورة للوالد(ة)/ الوصي
    - سجلات اللقاحات
    - شهادة الميلاد الأصلية
      - صورة لطفلك
  - الفحوصات الطبية (يجب تقديمها خلال 30 يومًا من التسجيل)
  - فحوصات الأسنان لتسجيل طلاب مرحلة الروضة (يجب تقديمها خلال 30 يومًا من التسجيل)
    - أوراق الوصاية (أو غيرها من أوامر المحكمة ذات الصلة)، إذا انطبق
      - نسخة من خطة IEP/504 الحالية
    - الدرجات الحالية أو نتائج الاختبار المعيارية (في حالة الانتقال إلى المنطقة)
      - النُسخ غير الرسمية (طلاب المدارس الثانوية)

لإضافة مستند، اتبع التعليمات الموجودة أدناه:

لإضافة مستند، انقر فوق "ADD DOCUMENT (إضافة مستند)".

| Document Attachment |      |            |                  |
|---------------------|------|------------|------------------|
| Add Document        |      |            | Search documents |
| Document Name       | User | Upload Dat | 0                |

• سيظهر مربع Document Attachment (مرفق المستند). انقر على "BROWSE" (تصفح)

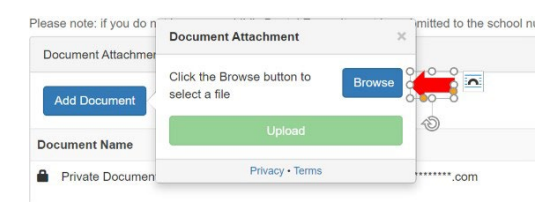

ابحث عن الملف الذي قمت بحفظه مسبقًا، وانقر فوق هذا الملف ثم انقر فوق " OPEN (فتح)".

| Dpen                                                                                                    |                                                                                                    |                                                                           |                                                                                          | 🗙 📱 Uni    |                                                                                                    |   |
|----------------------------------------------------------------------------------------------------|----------------------------------------------------------------------------------------------------|---------------------------------------------------------------------------|------------------------------------------------------------------------------------------|------------|----------------------------------------------------------------------------------------------------|---|
| $\leftrightarrow$ $\rightarrow$ $\uparrow$ $1$ $\rightarrow$ This                                                                                                    | PC > Desktop > Afficiavits                                                                                                    | v O v                                                                     | rch Affidavits                                                                           | Q          |                                                                                                    |   |
| Organize * New folder                                                                                                    |                                                                                                    |                                                                           | P • 0                                                                                    | 0          |                                                                                                    |   |
| Quick access     Devictop     Devictop     Devictors     Documents     Documents     Documents     Poble     Documents     Poble     Poble     Documents     Poble     Poble     Documents     Poble     Poble | Name   Name  Name  Name  Name  Notice  Notice Notice Notice Notice  Notice Notice Notice Notice Notice Notice   | Date 1<br>4/1/02/2 8-54 AM<br>4/9/2020 8-54 AM<br>4/9/2020 9-03 AM        | Type<br>Adobe Acrobat D.,<br>Adobe Acrobat D.,<br>Adobe Acrobat D.,<br>Adobe Acrobat D., | Size       |                                                                                                    |   |
| 30 Objects     Desktop     M Documents     File nerr                                                                                                    | e Formenare Catification (Pr I and II<br>participane space stars your stars owner<br>Please upload the Dental Eas                                                                                                    | <ul> <li>All</li> <li>c. co compares one reso</li> <li>m hore.</li> </ul> | Files 2<br>Open el<br>Document<br>Add Doc                                                | Attachmen  | انقر على "UPLOAD (تحميل)".<br>here.<br>Int Attachment x mitted to th<br>meowner<br>tion-Pts I and Browse |   |
| Dodopata     Deskopp     Dodomenia     Deskopp     Decamenia     Pile nan                                                                                                    | c Porteourer Certification (Hz Land II)<br>person and your check and your check and and the Person and your check and your check and and the Person and the Person and the P | All compare the tree                                                      | rite: 2<br>Open el<br>Document<br>Add Doc<br>Document                                    | Attachment | انقر على "UPLOAD (تحميل)".<br>here.<br>Int Attachment milted to th<br>tion-Pts I and Browse              | • |

• سيظهر المستند الخاص بك أسفل Document Name (اسم المستند).

| Document Name                            | User |
|------------------------------------------|------|
| Private Document                         |      |
| Homeowner Certification-Pts I and II.pdf |      |

اكتمل تحميلك. إذا احتجت إلى تحميل مستندات إضافية، فما عليك إلا تكرار الخطوات أعلاه.

#### نظرة عامة على نماذج الالتحاق

فيما يلي نظرة عامة على كل نموذج من نماذج الالتحاق. تذكر أنك قد لا تتلقَ كل هذه النماذج في الحزمة الخاصة بك. ستتلقى فقط النماذج المتعلقة بموقفك. النموذج "أ" - المعلو مات الأو لية

- يوفر هذا النموذج المعلومات المطلوبة من قبل ولاية نيو جيرسي. بمجرد قراءتك للمعلومات المقدمة في النموذج، أجب بكلمة " Yes (نعم)"
   أسفل قسم الإقرار واكتب توقيعك.
  - ستتم مطالبتك بعد ذلك بتحميل بطاقة هويتك التي تحمل صورتك. بمجرد تحميلك لبطاقة هويتك، انقر فوق " SUBMIT (إرسال)".

#### النموذج "ب" - إثبات الميلاد والعوامل الديمو غرافية

- يُطلب منك تقديم معلومات بخصوص مكان و لادة الطالب.
- سيجمع هذا النموذج معلومات حول الطالب مثل الاسم القانوني والجنس والعرق الخاص به.
- ستحتاج أيضًا إلى تحميل وثائق الميلاد (نسخة معتمدة من شهادة الميلاد، سجلات المحكمة، وما إلى ذلك) إلى جانب صورة حالية لطفلك. سيتم استخدام هذه الصورة في نظام معلومات الطلاب الخاص بنا لإجراءات السلامة.
  - 🔹 عند تحميل صورة طفلك، تأكد من القيام بذلك في المكان المناسب. سيؤدي التحميل ضمن قسم شهادة الميلاد إلى استبدال شهادة الميلاد إذا تم تحميلها بالفعل.
    - انقر على "SUBMIT" (إرسال)

#### النموذج "ج" - عنوان الطالب

- في هذا النموذج، ستقدم عنوان الطالب الخاص بك ووضع إقامته.
- إذا كان طفلك هو طالب يحمل شهادة موتَقة (يعيش مع شخص مقيم في المنطقة، غير الوالد(ة) أو الوصي)، يتعين طباعة شهادة الوالد(ة)/الوصي القانوني للطالب الذي يحمل شهادة موثقة وتعبئتها وتوثيقها. يمكنك متابعة إكمال نماذج التسجيل الأخرى، ومع ذلك، لن تتم الموافقة على طلبك حتى نتلقى الشهادة المكتملة والموقعة والموثقة. سيتواصل معك قسم التسجيل لدينا لتحديد وقت لجمع النموذج.
- يجب عليك تحميل إثبات مكان السكن. يتم إعطاء أمثلة إثبات الإقامة المقبولة في النموذج. عند إرسال إثبات، يُرجى التأكد من أن التواريخ الموضحة في جميع الفواتير/البيانات محدثة.
  - إذا كنت عاملاً مهاجرًا، يمكنك تقديم هذه المعلومات هنا. إذا كانت لديك شهادة أهلية المهاجرين، يُرجى تحميل الشهادة باستخدام أداة مرفق المستند في الجزء السفلي من الصفحة.
    - انقر على "SUBMIT" (إرسال).

## النموذج "د" - إشعار الطالب بموجب برنامج McKinney-Vento (قد لا ينطبق هذا النموذج على جميع الطلاب.)

- سيجمع هذا النموذج معلومات متعلقة بوضعك المعيشي الحالي.
  - يلزم توفر توقيعين في أسفل النموذج.
  - انقر على "SUBMIT" (إرسال).

#### النموذج "هـ" - الإيداع خارج المنزل

(قد لا ينطبق هذا النموذج على حميع الطلاب)

- يجمع هذا النموذج معلومات متعلقة بوضعك المعيشي الحالي.
- بُرجى التأكد من توفر معلومات الوالد(ة)/الوصبي القانوني والمرشد الاجتماعي لديك.
  - انقر على "SUBMIT" (إرسال).

#### النموذج "و" - الالتحاق السابق والكشف عن السجلات

- يجمع هذا النموذج معلومات حول التسجيل السابق للطالب في المدر سة.
- إذا تم إدخال الطالب أو لأ مدرسة أمريكية منذ أقل من 3 سنوات، فستحتاج إلى توفير تاريخ دخول الطالب لأول مرة إلى مدرسة أمريكية.
  - في حالة انتقال الطالب إلى منطقتنا التعليمية من منطقة تعليمية أخرى، فستحتاج إلى توفير معلومات المنطقة التعليمية السابقة وتوقيع إصدار السجلات حتى نتمكن من التواصل مع المنطقة التعليمية السابقة ومن الحصول على سجلات الطالب.
  - إذا كان الطالب لديه خطة IEP أو 504، يُرجى تحميل الخطة IEP/504 باستخدام أداة مرفق المستند في الجزء السفلي من الصفحة.
    - انقر على "SUBMIT" (إرسال).

#### النموذج "ز " - جهات اتصال الطلاب

- يعد النموذج مهمًا جدًا حيث يجمع المعلومات التي سنستخدمها للتو اصل معك في حالة الطوارئ.
- يجمع هذا النموذج معلومات الاتصال لوالدي/لأوصباء الطالب وجهات الاتصال في حالة الطوارئ.
- سترى معلوماتك معبأة جزئيًا. انقر فوق أيقونة القلم الرصاص لإكمال معلومات الاتصال الخاصة بك. سترى معلوماتك معبأة جزئيًا. انقر فوق أيقونة القلم الرصاص لإكمال معلومات الاتصال الخاصة بك.

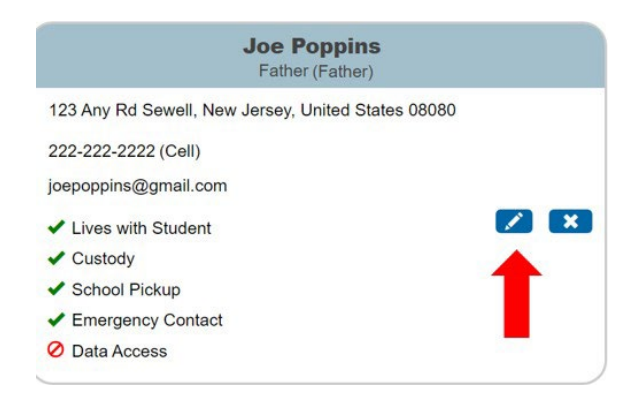

من المهم جدًا أن تختار " GUARDIAN (الوصي)" كنوع جهة الاتصال عند إدخال معلومات الاتصال الخاصة بك. سيضمن ذلك تلقيك للتحديثات من SwiftK12، وهي خدمة المر اسلة الخاصة بالوالدين لدينا، برسائل مهمة على مدار العام. يمكن أن يكون أحد الوالدين/الوصي فقط هو جهة الاتصال الرئيسية. أدخل معلومات إضافية وانقر فوق " ADD (إضافة)".

| Add Contact                              |     |                                  |     |
|------------------------------------------|-----|----------------------------------|-----|
| First Name *                             | ^   |                                  |     |
|                                          |     | No Phone Numbers                 |     |
| Middle Name                              |     | Email Add                        |     |
|                                          |     | No Email Addresses               |     |
| Last Name *                              |     | Permissions                      |     |
|                                          |     | Lives with Student *             |     |
| Gender                                   | - 1 | O Yes O No                       |     |
|                                          |     | Emergency Contact *              |     |
|                                          |     | ○ Yes ○ No                       | ٦   |
| Relationship *                           |     | Has Custody * Answer each of the |     |
| ~                                        |     | O Yes O No                       |     |
| Employer                                 | _   | School Pick Up *                 |     |
|                                          |     |                                  |     |
| Contact Type                             |     |                                  |     |
| Choose "GUARDIAN" for one primary parent |     | Réceives Maii *                  |     |
|                                          |     | O Yes O No                       |     |
| Address * Add                            |     | Apply Contact to:                |     |
| No Addresses                             |     |                                  |     |
| Phone * Add                              |     | •                                | ŀ   |
| No Phone Numbers                         |     | Cancel                           | Add |

 يتعين عليك إضافة 3 جهات اتصال في حالة الطوارئ. لإضافة جهات اتصال إضافية، ما عليك سوى النقر فوق الزر " ADD (إضافة)" وإدخال معلومات جهة الاتصال الإضافية. يمكنك هنا إدخال معلومات الوالدين/الأوصياء وجهات الاتصال في حالات الطوارئ جميعًا. يمكنك أيضًا تعديل جهات الاتصال الحالية عن طريق النقر فوق القلم الرصاص في المربع الذي يحتوي على معلومات الاتصال الخاصة بهم.

| rdians and Emergency Contacts *<br>ase indicate by listing below contact information for all parents/legal guardians a<br>mission to be contacted and/or pick up your child from school. Click the bl | and at least three (3) emergency contacts in addition to the parents/legal guardians who have<br>lue pencil to edit a contact or click the "ADD" button below to enter a contact. |
|----------------------------------------------------------------------------------------------------|----------------------------------------------------------------------------------------------------|
| ase be sure to indicate who your child lives with, who can pick up your child, an                                                                                                    | d who is an emergency contact.                                                                                                    |
| ase note: Under "Contact Type," select the appropriate contact type title for<br>argency Contacts listed may pick-up your child.                                                                      | or each contact you are entering. Additionally, the District will assume that all parents an                                                                                      |
| Add                                                                                                    |                                                                                                    |
| Joe Poppins<br>Father (Father)                                                                                                    | Jess Cowgirl<br>Aunt (Emergency 1)                                                                                                    |
| 123 Any Rd Sewell, New Jersey, United States 08080                                                                                                    | 8 Main Street Sewell, New Jersey, United States 08080                                                                                                    |
| 222-222-2222 (Cell)                                                                                                    | 215-555-5555 (Home)                                                                                                    |
| joepoppins@gmail.com                                                                                                    | jessiecowgirl@aol.com                                                                                                    |
| ✓ Lives with Student                                                                                                    | V Lives with Student                                                                                                    |
| ✓ Custody                                                                                                    | O Custody                                                                                                    |
| School Pickup                                                                                                    | School Pickup                                                                                                    |
| ✓ Emergency Contact                                                                                                    | Emergency Contact                                                                                                    |
|                                                                                                    |                                                                                                    |

| First Name *               | No Phone Numbers                                             |
|----------------------------|--------------------------------------------------------------|
| Middle Name                | Email * Add No Email Addresses                               |
| Last Name *                | Permissions                                                  |
| Gender                     | O Yes O No<br>Emergency Contact ▲<br>O Yes O No              |
| Relationship *             | Has Custody  Answer each of the Permission Ves No auestions. |
| Employer Contact Type      | School Pick Up *                                             |
|                            | Receives Mail ★ O Yes O No                                   |
| Address Add No Addresses   | Apply Contact to:                                            |
| Phone Add No Phone Numbers | Cancel Add                                                   |

• أدخل معلومات جهة الاتصال (انظر المناطق المحددة أدناه). ستحتاج أيضًا إلى تحديد أذونات جهة الاتصال تلك. انقر على "ADD" (إضافة).

- كرر الخطوات الواردة أعلاه لكل جهة اتصال.
- في هذا النموذج، سوف تحدد أيضًا ما إذا كان للطالب وحسي في الخدمة العسكرية عن طريق النقر على YES (نعم) أو NO (لا).
  - انقر على "SUBMIT" (إرسال).

#### النموذج "ح" - المعلومات الصحية

- ستدخل هنا المعلومات الصحية مثل جهات الاتصال الطبية ومقدم التأمين الصحى والأدوية والتاريخ الطبي.
  - يمكنك تقديم معلومات عن الأشقاء، إن وُجدوا، في هذه الصفحة.
- يحتوي هذا النموذج على الموافقة على العلاج في حالة الطوارئ. إذا لم توافق على هذه السياسة، فسيُطلب منك تزويد المنطقة بخطة عمل لطالبك في حالة الطوارئ.
- يتم توفير المعلومات الجسدية للطالب أيضًا في هذا النموذج. يلزم إجراء فحص جسدي للطالب، وستحتاج إلى إرسال الوثائق المناسبة في غضون ثلاثين (30) يومًا من اليوم الأول للطالب في المدرسة. يمكنك طباعة نموذج Universal Health Care (الرعاية الصحية الشاملة) (الرابط

موجود في النموذج) أو استخدام نموذج الفحص الجسدي الخاص بطبيبك. إذا كانت لديك هذه المعلومات، يمكنك تحميلها باستخدام أداة مرفق المستند في الجزء السفلي من الصفحة.

- أنت مُطالب بإرسال سجل تطعيمات الطالب الخاص بك. يُرجى تحميل سجل التطعيمات باستخدام أداة مرفق المستند في الجزء السفلي من الصفحة.
  - انقر على "SUBMIT" (إرسال).

#### النموذج "ط" - استبيان لغة المنزل

- سيطرح هذا النموذج أسئلة لتحديد ما إذا كان الطالب مؤهلاً ليكون متعلمًا للغة الإنجليزية (ELL).
- قد تكون الأسئلة خارج الترتيب العددي. وهذا أمر مقبول. ستتم تعبئة الأسئلة بناءً على إجابتك على السؤال السابق.
  - انقر على "SUBMIT" (إرسال).

#### النموذج "ي" - النقل

- يوضح هذا النموذج سياسة النقل الخاصة بمجلس التعليم لمدرسةWashington Township. إذا كان الطالب مؤ هلاً، فلديك خيار التنازل عن حق وسائل النقل للعام الدراسي.
- يتم توفير المعلومات المتعلقة بوسائل النقل في رياض الأطفال والرعاية النهارية في المدارس الابتدائية في هذا النموذج. إذا كنت قد رتبت بالفعل للرعاية النهارية، يمكنك تحديد اختيارك في هذا النموذج. إذا لم تكن متأكدًا من مقدم الرعاية النهارية الخاص بك، فاختر الخيار "My child needs transportation to my home address (يحتاج طفلي إلى وسيلة نقل إلى عنوان منزلي)". يمكنك الاتصال بقسم النقل عندما تختار مقدم الرعاية النهارية النهارية المتعلقة النهارية.
  - انقر على "SUBMIT" (إرسال).

#### النموذج "ك" - التكنولوجيا

- يراجع هذا النموذج سياسة التكنولوجيا في المنطقة.
- بالنسبة للطلاب في الصفوف من 6 إلى 12، سيكون لديك خيار شراء خطة رعاية التكنولوجيا الاختيارية. يمكنك شراء الخطة في بداية العام الدراسي. يوجد رابط إلى PaySchools Central وهو موقع الويب المستخدم لدفع تكاليف خطة الرعاية، في النموذج. ستحتاج إلى إعداد حساب منفصل من خلال PaySchools Central لإكمال هذه المعاملة. يمكنك القيام بذلك في وقتٍ لاحق.
  - انقر على "SUBMIT" (إرسال).

#### النموذج "ل" - نموذج الموافقة المستنيرة على الإرشاد المدرسي

في هذا النموذج، ستوضح تفضيلاتك بخصوص الخدمات التي يقدمها قسم الإرشاد المدرسي.

## النموذج "م" - إقرار بالإكمال

(قد لا ينطبق هذا النموذج على جميع الطلاب.)

- انقر فوق المربعات التي تشير إلى الإقرار والموافقة واكتب توقيعك.
  - انقر على "SUBMIT" (إرسال).

# النموذج "ف" - المعلومات والأذونات والاتفاقيات (قد لا ينطبق هذا النموذج على جميع الطلاب)

- يوفر لك هذا النموذج روابط إلى المعلومات الهامة الخاصة بالطالب والوالد(ة) وسياسات المنطقة التعليمية. يتم نشر هذه المعلومات أيضًا على موقعنا الإلكتروني ويمكن الوصول إليها على مدار العام.
  - خلال النموذج، بعد قراءة المعلومات المقدمة، انقر فوق المربعات التي تشير إلى إقرارك وموافقتك. يجب عليك أيضًا التوقيع في أسفل الصفحة.
    - انقر على "SUBMIT" (إرسال).